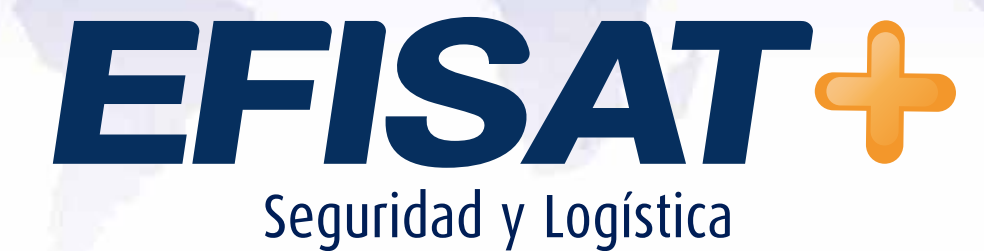

MANUAL DE USUARIO APLICACIÓN MÓVIL: Configuración remota

> Versión: 1.0 Diciembre 2013 © Efisat. Todos los derechos reservados

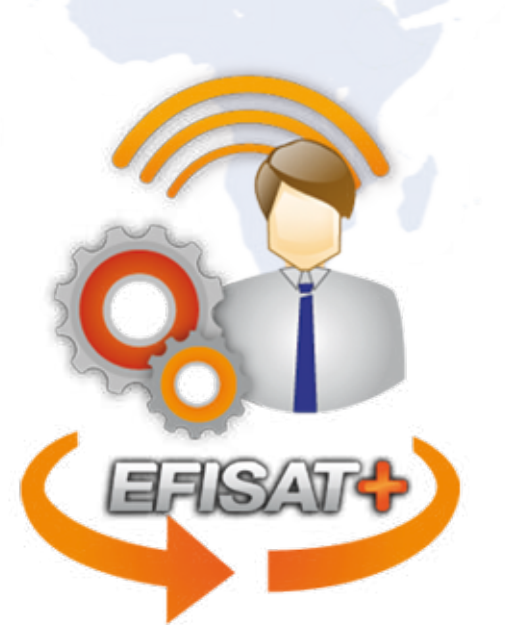

# MANUAL APLICACIÓN MÓVIL : CONFIGURACIÓN REMOTA

## <u>Índice:</u>

| + Menú principal       | 3 |
|------------------------|---|
| + Configuración remota | 4 |
| + Ajuste horario       | 5 |

#### Aplicación configuración remota

#### Menú principal

En el menú principal se pueden observar 3 elementos. Primero la opción de menú para el envío de configuraciones remotas, segundo otra opción de menú con la funcionalidad de enviar ajustes horarios y por último una lista de acciones donde van quedando registrados todas las configuraciones remotas y los ajustes horarios enviados.

En dicha lista se muestra, entre todos los datos pertinente a la acción, el estado de la misma, que pueden ser: *"Error", "Pendiente" y "Exitoso"*.

Las acciones en estado pendientes se reintentan enviar en periodos corto de tiempo hasta que se logré enviar. Por ejemplo en el caso que se quiso enviar una configuración remota y no había conexión a internet, el mismo quedaría en estado pendiente y se reintentara enviar en lapsos cortos hasta que se logré enviar.

Dicha lista va limpiando las acciones en estado *"Error" y "Exitoso" cuando haya pasado aproximadamente 30 minutos.* 

Existe una forma manual de limpiar algún elemento de la lista. Deslizando el elemento que se deseé hacía la derecha, va a aparecer un mensaje para que confirme la eliminación el mismo.

La primera vez que se inicie la aplicación va a aparecer la primer pantalla que se observa a continuación, que si posee WIFI se va a recuperar toda la información necesaria para la utilización de la aplicación.

El ícono de actualizar que aparece en la parte superior derecha de la pantalla se debe presionar cuando se desea actualizar la información.

A continuación se resumirá cada una de las opciones que aparece en el menú principal.

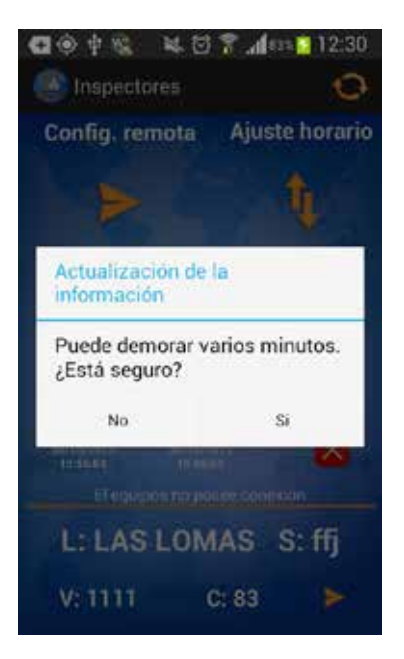

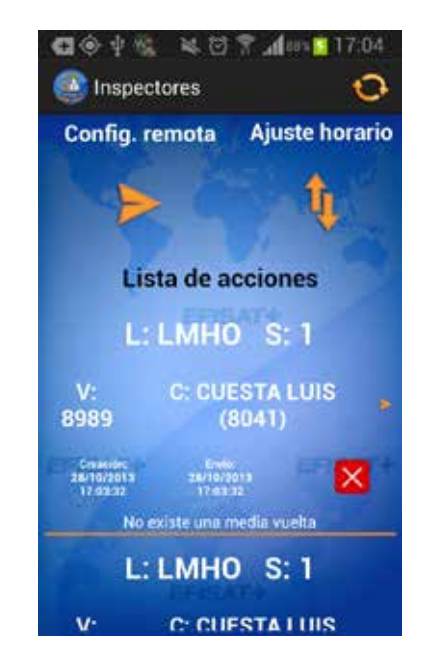

#### Configuración remota

Al presionar desde el menú la opción "Config remotas" se abrirá la pantalla "Configuraciones remotas" donde se deberá seleccionar una línea, un vehículo, un chofer, tildar si se le desea también enviar un ajuste horario y por último ingresar el servicio para enviar la configuración remota.

Para seleccionar la línea, vehículo y chofer se debe presionar la lupa que se encuentra a la derecha de lo que se desee seleccionar. Le aparecerá una lista de todas las opciones posibles a seleccionar y una barra para realizar una búsqueda/filtrado. Por ejemplo si se presiona la lupa que se encuentra a la derecha de choferes, la lista se va a llenar con todos los choferes disponibles y si se coloca en la barra de búsqueda el nombre Juan, se va a observar que en la lista van a aparecer todos los choferes que tenga como nombre o segundo nombre "Juan".

Si se ha tildado la opción "Enviar ajustes horarios" y se presionar el botón "Enviar configuraciones" se observará que va a aparecer la pantalla de ajustes horarios con el vehículo cargado en la configuración remota.

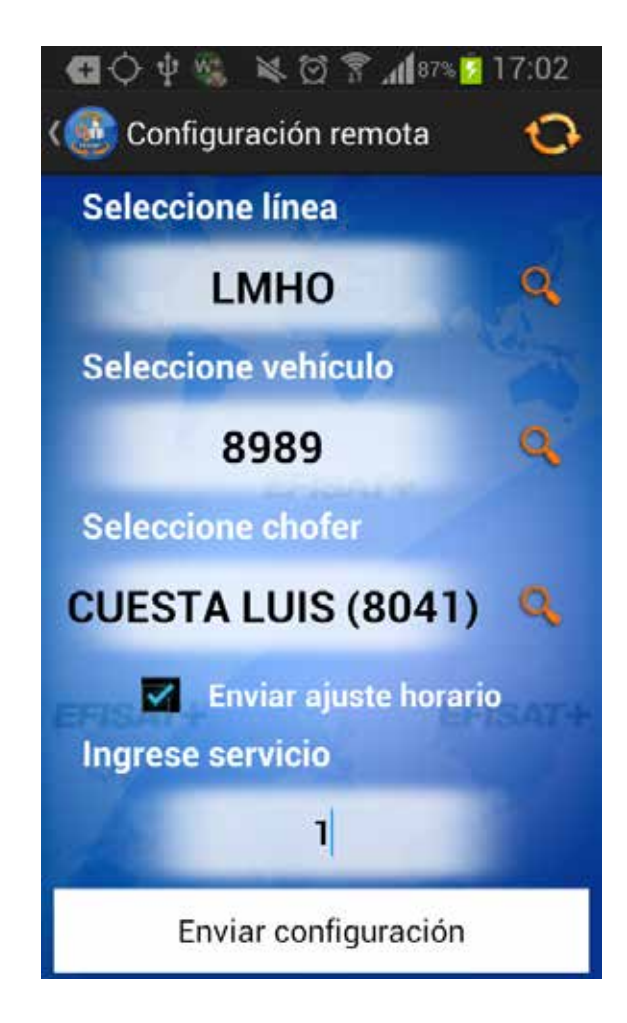

#### Ajuste horario

Al presionar desde el menú la opción "Ajustes horarios" se abrirá la pantalla "Ajustes horarios" donde se deberá seleccionar el vehículo al cual se le desea enviar el Ajustes horarios.

En el caso que se desee ajustar el horario de la media vuelta actual se debe dejar tildado la opción "Media vuelta actual". Y en el caso que se desee ajustar horarios para futuras medias vueltas se deberá destildar la opción "Media vuelta actual" e ingresar la hora de la última vuelta que se desea ajustar.

Luego se debe colocar si se desea adelantar o atrasar el horario programado y la cantidad de minutos. En fin se debe presionar el botón "Enviar corrección". La manera de seleccionar el chofer es idéntica a la forma en que se realiza en la pantalla de Configuraciones remotas.

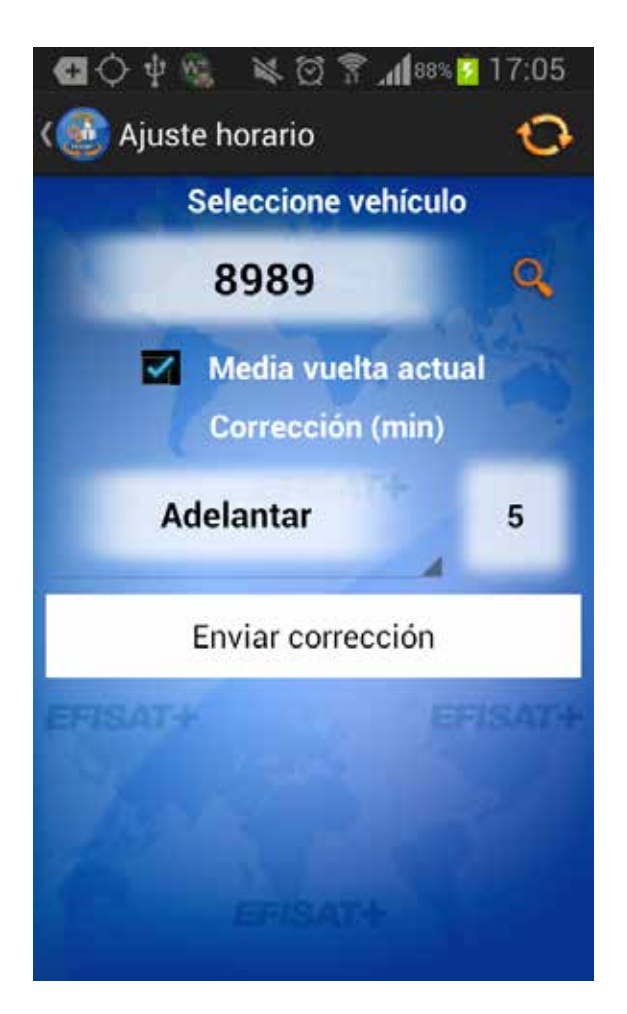

### PARA MÁS INFORMACIÓN POR FAVOR CONSULTE: WWW.EFISAT.NET

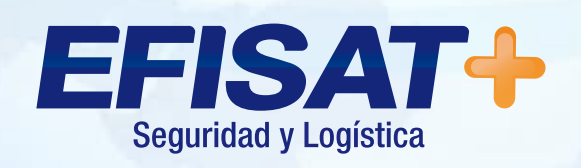

© Efisat. Todos los derechos reservados. T.T.A.S.A. - EFISAT - Cafferata 3280 2000 Rosario - Santa Fe – Rep. Argentina Tel. (+54) 341-4312550 www.efisat.net